## **Student Demographics and Photos**

Modified on: Tue, Feb 12, 2019 at 3:49 PM

The **Student Demographics** page is utilized to add, update and display demographic information for each student enrolled at a school site. This page is also used to add or transfer students to the current school. Importing students from Aeries Online Enrollment is also handled from this page.

| 2018-201  | 9 ~                | ✓ Bald Eagle Intermediate School ✓ |                |                      |                        |             |              |                    |                                            | admin 🗸 😧 🌐        |                      |                         |              |        |         |           |       |     |
|-----------|--------------------|------------------------------------|----------------|----------------------|------------------------|-------------|--------------|--------------------|--------------------------------------------|--------------------|----------------------|-------------------------|--------------|--------|---------|-----------|-------|-----|
| Demog     | jraph              | ics                                |                |                      |                        |             |              |                    |                                            |                    |                      |                         |              |        |         | p         | ₽     | *   |
| 6         | 😋 🛛 Alan Abbott 🗸  |                                    |                |                      | <b>O</b>               |             |              |                    |                                            |                    |                      | Flags O Programs O      |              |        | 0 ~     |           |       |     |
|           |                    | Stu# I                             |                | Last Nam             | е                      | First Name  |              | Mi                 | Middle Name                                |                    | Su                   | Suffix Sex              |              | Grd    | Age     | Birthdate |       | ate |
|           |                    | 1                                  | Abbott         |                      |                        | Alan        |              | Aaron              |                                            |                    |                      | м                       | A 6 11       |        | 5       | 5/17/2007 |       |     |
|           |                    | Perm ID#                           |                | Last Alias           |                        | First Alias |              | Mi                 | Middle Alias                               |                    | Birth Ve             |                         | /erif Sta    |        | Statu   | JS        |       |     |
|           |                    | 9930000                            | )1             |                      |                        |             |              |                    |                                            |                    |                      |                         |              |        |         |           | Activ | /e  |
| Student D | ata 1              | Student D                          | ata 2          |                      |                        |             |              |                    |                                            |                    |                      |                         |              |        |         |           |       |     |
|           |                    |                                    |                | Residence Address 🌺  |                        |             |              |                    | Mailing Address 🎦                          |                    |                      |                         |              |        | 1       | ddr. Ve   | erif  |     |
|           | Change Address     |                                    |                | 1234 West Eagle Rock |                        |             |              |                    | 1234 West Eagle Rock<br>Eagle Point, 99999 |                    |                      |                         |              |        |         |           |       |     |
| Gri       | Grid Code ResSchl  |                                    |                | IntDist TransDist    |                        |             | nsDist       |                    | IntDist Exp Dt N                           |                    |                      | Nam                     | ame Addr Ver |        |         |           |       |     |
|           |                    |                                    |                |                      |                        |             |              |                    |                                            |                    |                      |                         |              |        |         |           |       |     |
|           | Parent/Guardian    |                                    |                | Telephone            |                        |             |              |                    | Extn                                       |                    | Student Contact Info |                         |              |        |         |           |       |     |
| Name:     | Name: M/M A Abbott |                                    |                | Primary: (999)       |                        |             | 99) 555-2345 |                    |                                            | Student's Email: A |                      | Alan.Abbott@example.com |              |        |         |           |       |     |
| Ed Lvl:   | Ed LvI: Prim       |                                    |                | ary Contact 1: (999) |                        |             | ) 546        | -2002              | 2002 Student's M                           |                    |                      | s Mobi                  | ile:         |        |         |           |       |     |
|           | Prim               |                                    |                | nary Con             | Contact 2: (999) 555-1 |             |              | -1234              |                                            | Notification Pref: |                      |                         |              |        |         |           |       |     |
| Prog      | Prog Att Prg 1     |                                    | Att Prg 2 Dist |                      |                        | Dist Er     | nter Dt      | er Dt Schl Enter D |                                            |                    | )t Schl Leave Dt     |                         |              |        |         |           |       |     |
|           |                    |                                    |                |                      | 5/17/2                 |             | /2012        | 9/7/2015           |                                            |                    | 3/19/2018            |                         |              |        |         |           |       |     |
| (         | Counselor Locker   |                                    | Reco           | Records Release SM   |                        | DM          |              | Fami               |                                            |                    | nily Key             |                         |              |        |         |           |       |     |
| 0 - 0     | 0 - Unassigned     |                                    |                |                      |                        |             | к            | к                  |                                            |                    | No Fami              | ly Key A                | ssigne       | dSit   | oling L | ookup     |       |     |
| Ethni     | Ethnicity          |                                    | Race           |                      | CorrLng                |             | RptgLng      |                    | LongFlu                                    |                    | lu                   | Birth City              |              | State  |         |           | Count | ry  |
| N         | N                  |                                    | White          |                      | English                |             |              |                    |                                            |                    |                      |                         |              |        |         |           |       |     |
| User1     | User2              | User3                              | User4          | Band                 | GATE                   | Use         | er7          | User8              | Use                                        | r9                 | User10               | Use                     | r11          | User12 | Use     | r13       | Mess  | age |
|           |                    |                                    | Y              | 1                    |                        |             |              |                    |                                            |                    |                      |                         |              |        |         |           |       |     |

## **Adding Students**

To add a New Student, click the mouse on the **Add** button. A search form will display to locate a student by typing in a student's last name and first name, permanent ID number or birth date. Type the information into the field selected. Click the mouse on the **Search** button.

Note: It is important to do a thorough search for existing students before adding a new student. The student may have attended in the past and this gives the opportunity to match to existing records.

If no existing student is found, click Student Not Found, and you have the opportunity to search for a sibling. When searching for a sibling, this gives the opportunity to copy over some common data such as Contacts, and also automatically links the siblings together via their family key.

After adding the student, they will be assigned an ID Number and have been added to the current school.

Once the student has been added, they may be assigned the appropriate status including Pre-Enrolled, Inactive, etc. Note: Status codes are configured by the District.

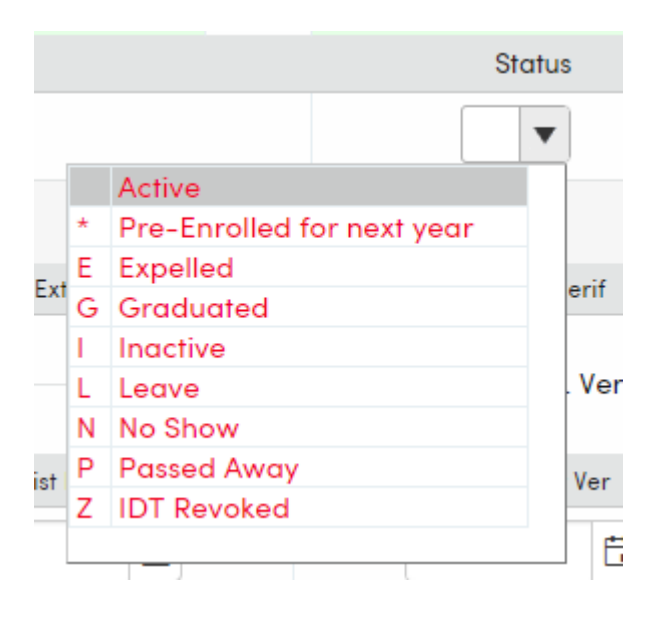

## **Adding Photos**

To add or update a student photo using the Demographics form, select from the icons adjacent to the student's photograph.

## 2018–2019 🗸 🛛 Bald Eagle Intermediate School 🗸

| Demographics   |                      |                     |                    |  |  |  |
|----------------|----------------------|---------------------|--------------------|--|--|--|
| G              | Alan Abbott 🗸 🛛 🤤    |                     |                    |  |  |  |
|                | Stu#                 | Last Name<br>Abbott | First Name<br>Alan |  |  |  |
|                | Perm ID#<br>99300001 | Last Alias          | First Alias        |  |  |  |
| Student Data 1 | Student Data 2       |                     |                    |  |  |  |

Selecting the camera icon will open the following form.

| 2018-2019 ~ | Bald Eagle Intermedi |            | admin $\sim$ | 0 🎟   |     |       |     |
|-------------|----------------------|------------|--------------|-------|-----|-------|-----|
| Perm ID#    | Last Name            | First Name | Middle Name  |       | Sex | Grade | Age |
| 99300001    | Abbott               | Alan       | Aaron        |       | м   | 6     | 11  |
| Live Video  |                      |            | Picture      |       |     |       |     |
|             |                      |            |              |       |     |       |     |
|             |                      |            |              |       |     |       |     |
|             |                      |            |              |       |     |       |     |
|             |                      |            |              |       |     |       |     |
|             |                      |            |              |       |     |       |     |
|             |                      |            |              |       |     |       |     |
|             |                      |            |              |       |     |       |     |
|             |                      |            |              |       |     |       |     |
|             |                      |            |              |       |     |       |     |
|             | Take Pie             | Save F     | Picture      | ancel |     |       |     |

Selecting the **Take Picture** icon will utilize your computer's web camera to display the captured photograph under the **Live Video** heading on the form. Selecting **Save Picture** will store the image shown under **Live Video** to the Aeries database for the current student.

Selecting the pencil icon will allow you to update an existing photograph for the current student by browsing to an existing image file.

| Update Student Picture |                |  |  |  |  |  |  |
|------------------------|----------------|--|--|--|--|--|--|
|                        | Browse         |  |  |  |  |  |  |
| Upload Cancel          | Remove Picture |  |  |  |  |  |  |

**Note:** The Chrome web browser will not permit adding or updating a student's photo using the **Demographics** form unless **Aeries** is utilizing a valid SSL connection. If you have questions regarding **Aeries** and your school's use of SSL, please contact your school's Aeries Administrator.